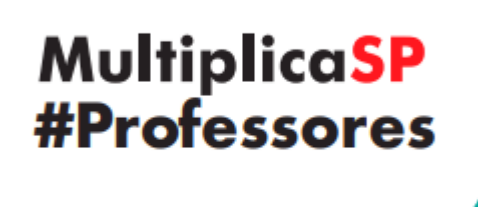

## TUTORIAL Alteração de turma – Professor Cursista

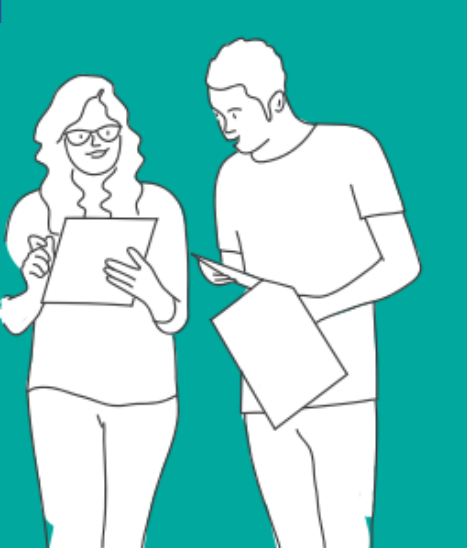

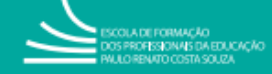

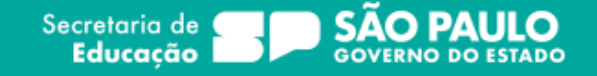

SECRETARIA DA EDUCAÇÃO DO ESTADO DE SÃO PAULO Você está logado como: Professor Secretaria Escolar Digital Tutoriais Meus Emails ? Dúvidas 1 Perfil 🚔 Alterar Senha O Sair Inicia = EFAPE = Programa Multiplica SP #Professores = Inscrição Cursista Acesso rápido Processo Seletivo - EFAPE :: Escolher Columas di Imprimiz E Gerar Excel Gerar PDF Centro de Midias Mostrar 10 + registros Filtro Atribuição Online Cette Dados Abertos Marshall and a straight of the 17 alesalate Might and 2 Ö Ó Diário de Classe 1 Anterio ATPC Auto Presença Processo Seletivo -Formador EFAPE Acesse a tela Inscrição Cursista através do menu Programa Multiplica SP EFAPE (1 a 3) e clique no registro exibido (4). Professores Inscrição Cursista 2023 -Ano: Clique em Mostrar Inscrição. Selecione... -A tela exibirá a inscrição já Tipo: Selecione... realizada. Temas: Dia de Aula Selecione... -🖨 Imprimir Gerar Excel 8 Escolher Colunas Mostrar 10 - registros Filtro me da Turma Exclui Multiplica\_EFAF\_L. Inglesa Anos Finais: Língua Inglesa Quinta-Feira 07:00 até 08:30 16 帚

Registros 1 a 1 de 1

**Confira sua disponibilidade** de participar no horário indicado. Se seu horário está correto e **não está em conflito** com sua jornada de trabalho, está tudo certo! Aguarde o início da sua atividade formativa.

Anterior

1 Seguinte

|                               | 🗮 Escolher Colunas 🛛 🚔 Imprimir 🛛 🗮 Gerar Excel 📄 Gerar PDF |                             |                       |                           |                                                 |                            |                   |                 |               |  |
|-------------------------------|-------------------------------------------------------------|-----------------------------|-----------------------|---------------------------|-------------------------------------------------|----------------------------|-------------------|-----------------|---------------|--|
| Mostrar 10 - registros Filtro |                                                             |                             |                       |                           |                                                 |                            |                   |                 |               |  |
|                               | ↓≟<br>Nome da Turma                                         | ↓†<br>Tema                  | ↓†<br>Dia da<br>Turma | ↓†<br>Horário da<br>Turma | Quantidade 11<br>de<br>Professores<br>Inscritos | ↓†<br>Vagas<br>Disponíveis | L†<br>Responsável | ↓î<br>Inscrição | ↓†<br>Excluir |  |
|                               | Multiplica_EFAF_L. Inglesa                                  | Anos Finais: Língua Inglesa | Quinta-Feira          | 07:00 até 08:30           | 16                                              | 4                          |                   |                 | â             |  |
| F                             | Registros 1 a 1 de 1                                        |                             |                       |                           |                                                 |                            |                   | Anterior 1      | Seguinte      |  |

Se o horário da turma **está em conflito** com sua jornada de trabalho, você deverá excluir sua inscrição, para habilitar a possibilidade de escolher uma outra turma. Uma tela de confirmação do cancelamento será exibida.

Caso sua inscrição não seja exibida, significa que a turma escolhida foi cancelada por falta de Professor Multiplicador. Siga os próximos passos para escolher uma nova turma.

| Ano:        | 2023 -                   |
|-------------|--------------------------|
| Тіро:       | Selecione Obrigatório!   |
| Temas:      | Selecione • Obrigatório! |
| Dia de Aula | Selecione                |
|             | Q Pesquisa               |

O sistema solicitará o preenchimento dos filtros obrigatórios (Tipo e Tema). Clique em pesquisar para verificar todas as turmas disponíveis no tema escolhido.

| Ano:       2023 •         Tipo:       Professor Multiplicador - Cursista •         Temas:       Anos Finais: Língua Inglesa •         Dia de Aula       Selecione • |                             |                       |                           |                                                 |                            |                   |                |               |  |
|----------------------------------------------------------------------------------------------------|-----------------------------|-----------------------|---------------------------|-------------------------------------------------|----------------------------|-------------------|----------------|---------------|--|
| Image: Secolar Columas     Image: Secolar Columas       Mostrar     10 - registros   Filtro                                                                         |                             |                       |                           |                                                 |                            |                   |                | Gerar PDF     |  |
| 나<br>Nome da Turma                                                                                                    | ↓†<br>Tema                  | ↓†<br>Dia da<br>Turma | ↓†<br>Horário da<br>Turma | Quantidade 11<br>de<br>Professores<br>Inscritos | ↓†<br>Vagas<br>Disponíveis | L†<br>Responsável | φ<br>Inscrição | ↓†<br>Excluir |  |
| Multiplica_EFAF_L. Inglesa                                                                                                    | Anos Finais: Língua Inglesa | Quinta-Feira          | 07:00 até 08:30           | 15                                              | 5                          |                   | C Inscrever    |               |  |
| Multiplica_EFAF_L. Inglesa                                                                                                    | Anos Finais: Língua Inglesa | Sexta-Feira           | 17:30 até 19:00           | 15                                              | 5                          |                   | C Inscrever    |               |  |
| Multiplica_EFAF_L. Inglesa                                                                                                    | Anos Finais: Língua Inglesa | Segunda-Feira         | 07:00 até 08:30           | 15                                              | 5                          |                   | C Inscrever    |               |  |
| Multiplica_EFAF_L. Inglesa                                                                                                    | Anos Finais: Língua Inglesa | Quarta-Feira          | 14:00 até 15:30           | 15                                              | 5                          |                   | C Inscrever    |               |  |

Escolha uma turma com o horário de sua disponibilidade e clique em "Inscrever". Um novo termo será exibido para aceite.

| اغ<br>Nome da Turma        | ↓†<br>Terna                 | ↓†<br>Dia da<br>Turma | L†<br>Horário da<br>Turma | Quantidade 11<br>de<br>Professores<br>Inscritos | ↓†<br>Vagas<br>Disponíveis | L†<br>Responsável | ↓†<br>Inscrição | ↓†<br>Excluir |
|----------------------------|-----------------------------|-----------------------|---------------------------|-------------------------------------------------|----------------------------|-------------------|-----------------|---------------|
| Multiplica_EFAF_L. Inglesa | Anos Finais: Língua Inglesa | Quinta-Feira          | 07:00 até 08:30           | 16                                              | 4                          |                   | ×               | â             |
| Multiplica_EFAF_L. Inglesa | Anos Finais: Língua Inglesa | Sexta-Feira           | 17:30 até 19:00           | 15                                              | 5                          |                   |                 |               |

Após as confirmações, sua inscrição estará efetuada. Aguarde o início da sua atividade formativa.

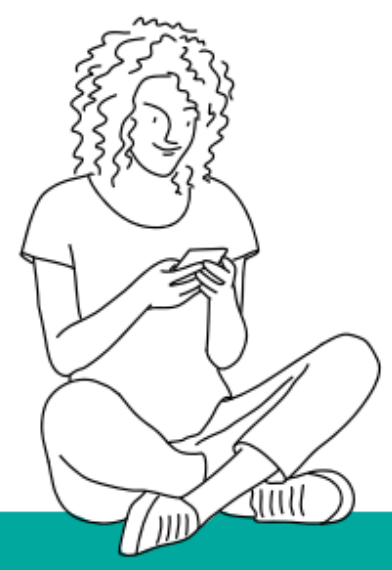